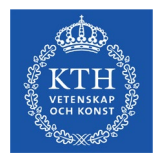

# Information om nytt digitalt bokningssystem för vakter KTH

Helene Rune, Petra Krödel & Jimmy Engström

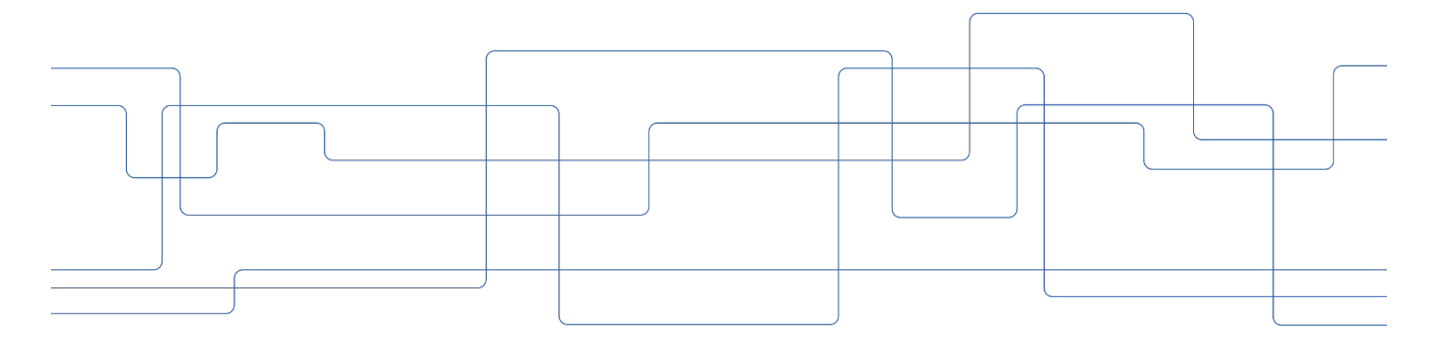

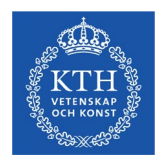

## Agenda

- Bakgrund och avgränsning vad testas i OM-tentaperiod dec
- UT- och IN-lämning av tentor nytt ställe
- Anonym rättning av salstentor ett mindre test
- Uthämtning av användarnamn och lösenord OBS – legitimation krävs!
- Bokningssystemet vakter
- Frågor

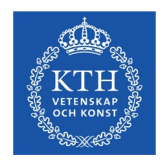

## Kort bakgrund...

- 2011 (nov) påpekande från HSV om KTH:s rutiner rörande tentamensutlämning
- 2014 (feb) Resulterade i skanning av skrivna tentor införs
- 2015 Reviderad vaktutbildning
  gemensamma ersättningsnivåer
  rutinbeskrivning för tentamensvakter
- 2016 Tentaadmin ett planeringssystem tas i bruk hela KTH
- 2017 KTH-gemensam rekrytering av vakter
- 2020/2022 COVID...
- 2023 Stor omorganisation av KTH:s administration ...och nu även med besparingskrav!

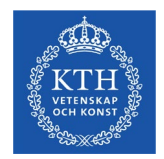

# Kort bakgrund...

## Under våren 2023 har följande kartlagts vad gäller salstentor...

- Samtliga "skolors" skriftliga salstentor
- Volymer
- Rutiner runt salstentamen (vaktbokning, salsbokning, placering etc)
- Boxinnehåll (namnlistor, tentalydelse, toalistor, ordningsregler, placeringslistor etc)
- UT- och IN-lämningsrutiner under tentaperioder etc.

Är en uppskalning och gemensam hantering för hela KTH möjlig???

...i syfte att effektivisera hantering och minska kostnaderna!

I så fall HUR? ...och i VAD består besparingen?

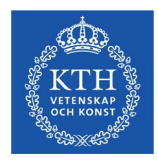

# Vad ska testas i piloten?

En gemensam/enhetlig/effektivare hantering rörande förberedelseoch planeringsarbete **inför** och **under** tentamensperiod

- Ett digitalt anmälnings-/bokningssystem för vakter
- · Koordinerad/samordnad bokning av vakter via systemet
- Placering av tentander i sal
- · Gemensam ut-/inlämningsställe för vakter
- Enhetligt boxinnehåll (försättsblad på box, namnlistor, ordningsregler etc)
- Testa hanteringen runt anonym rättning

## Målsättning

- optimera nyttjandet av vaktresurserna
- eliminera dubbel- och överbokningar
- att alla utskick, underlag och dokumentation som används under examinationstillfällena i kommunikation med studenter och vakter är korrekt uppdaterade och enhetliga
- säkerställa rättssäkerhet och likabehandling för studenterna

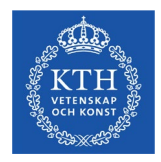

# Avgränsning

- Piloten planeras till OM-tentaperioden i dec 2023 (18-21 dec)
- Piloten omfattar endast i Ladok inplanerade aktivitetstillfällen för skriftlig salsexamination som genomförs på campus Valhallavägen samt AlbaNova.
- Skanning och verifiering av tentor ingår inte i piloten.
- Digitala tentor ingår **inte** i piloten

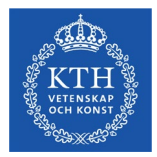

# Plan för lokalisering av piloten = VH79

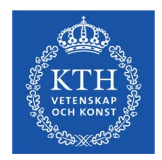

# Plan för lokalisering av piloten = VH79

En förutsättning för att denna pilot (särskilt den anonyma rättningsdelen) är att vi kan använda **ändamålsenliga lokaler**.

Under piloten handlar det om volymer motsvarande ca 150 vakter per dag som är engagerade.

Kopiering och packning av allt material till boxarna är en skrymmande hantering och kräver stora ytor.

Anonym rättning kräver bl a att salen ställs iordning med numrerade bord.

Vi har nu fått klartecken att använda: Valhallavägen 79 = gamla rektorshuset!

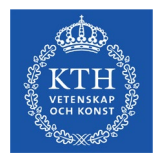

# Disk för ut- och inlämning av boxar...

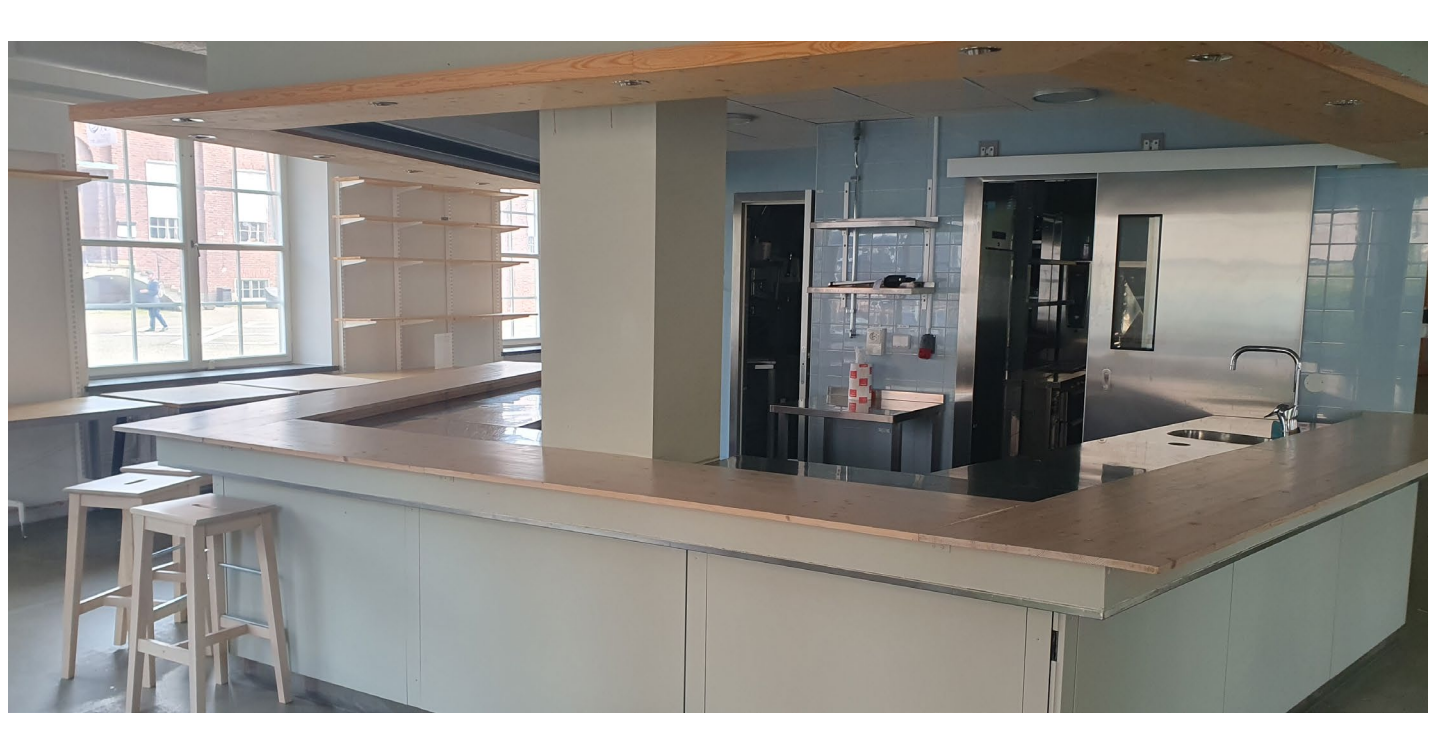

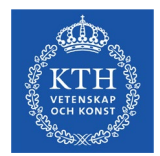

# Samlingsplats för vakter...

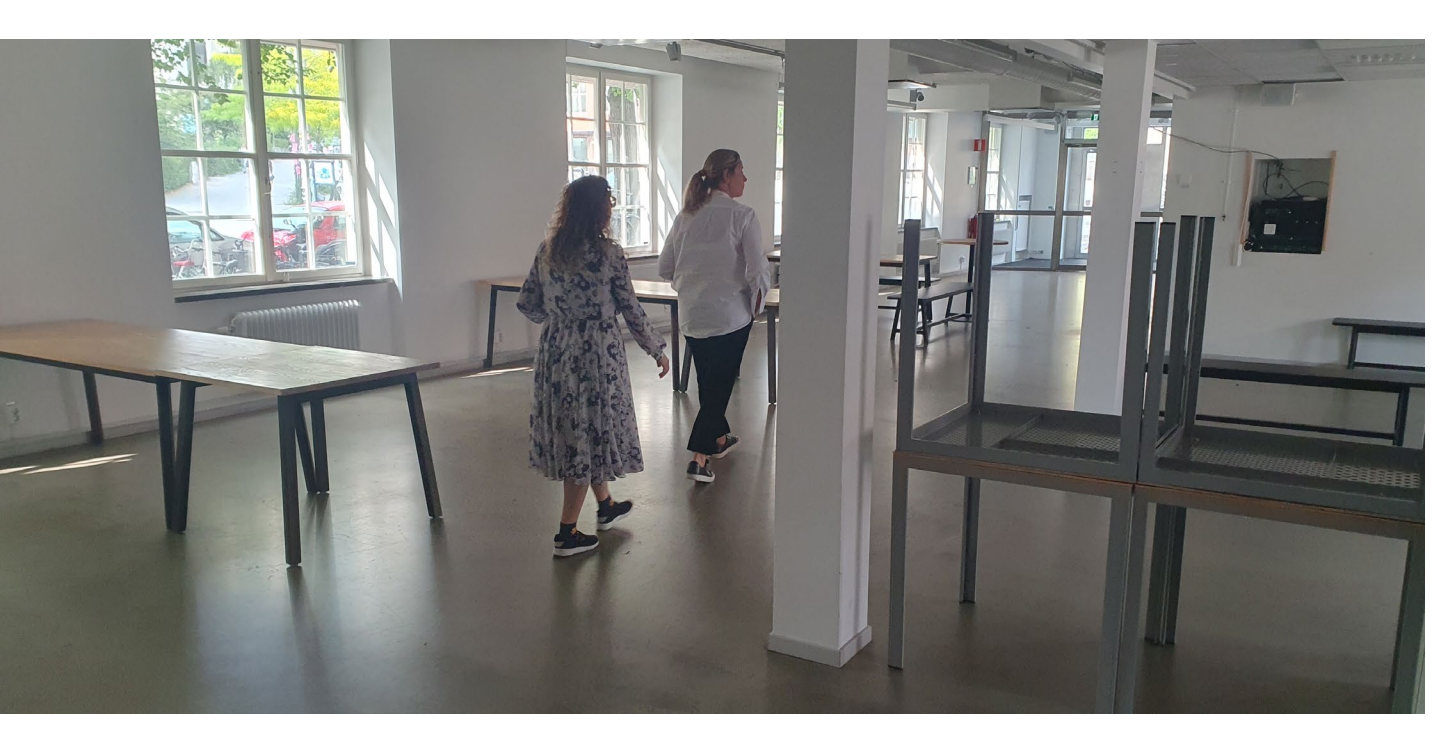

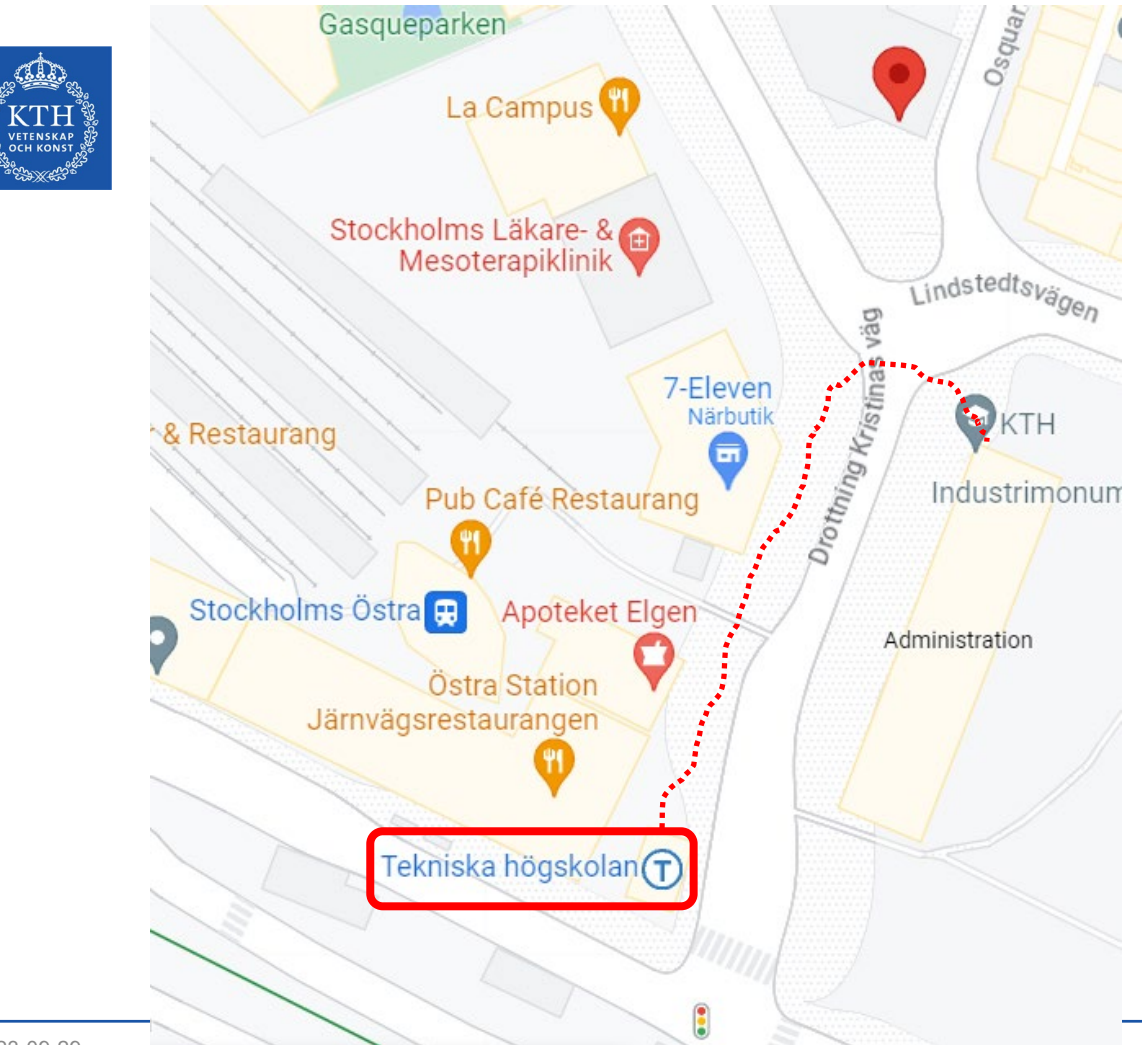

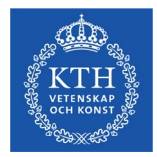

## ...och Albanova!

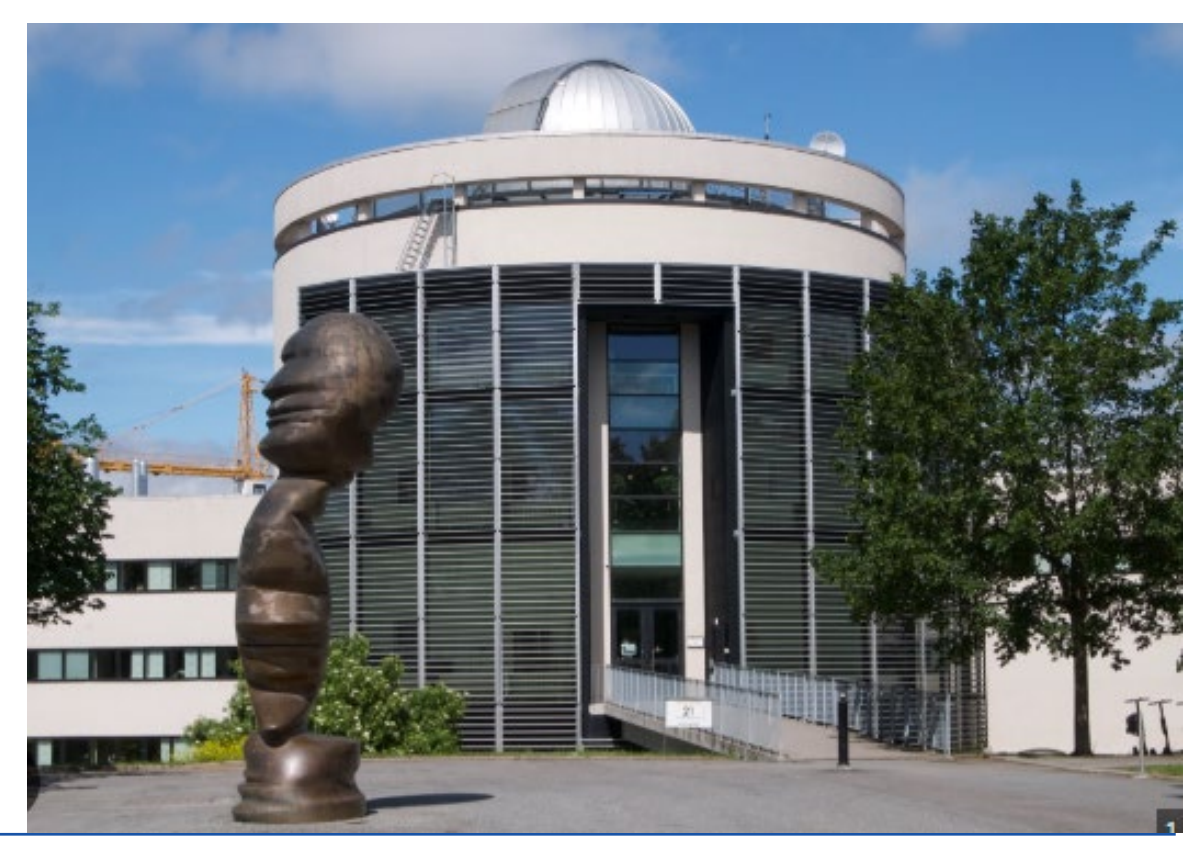

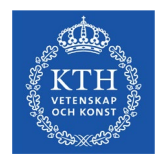

# Anonym rättning...

Separat information till berörda vakter kommer att ges innan dec.

Det är endast är cirka 6 mindre tentor som ska testa detta i dec.

Efter detta test utvärderas hur det gick! Eventuellt justeras hanteringen. Därefter kommer en beskrivning att tas fram för alla vakter.

Separata informationstillfällen ges till alla vakter, både om anonymhanteringen OCH digitala bokningssystemet.

Anonym rättning ska införas successivt under vårterminen 2023 när det är möjligt och lämpligt.

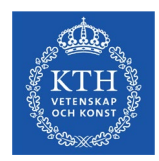

# Uthämtning av användarnamn och lösen..

Har man BANK-ID

= hämta dina uppgifter direkt efter denna info!

OBS! Lösenordet måste bestå av

- Minst 12 tecken
- Minst en stor bokstav (VERSAL)
- Minst ett specialtecken (!?\_/&%#)
- Minst en siffra

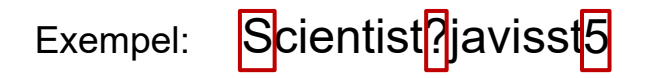

OBS! man inte kan ha sitt namn eller delar av sitt personnummer som lösenord!

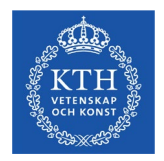

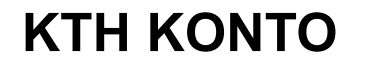

- Kan hämtas ut med hjälp av bank-ID på distans.
  Alla som inte har bank-ID hänvisas till KTH entré och att ta med giltig legitimation.
- www.kth.se/activate

# Hantera ditt KTH-konto

Vad vill du göra?

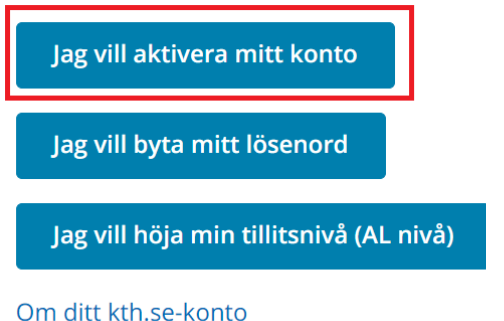

## Aktivera ditt KTH-konto

### Identifiera dig

För att aktivera ditt KTH-konto behöver du identifiera dig. Det gör du med Mobilt BanklD. Har du inget Mobilt BanklD, behöver du gå till KTH Entre, ditt lokala servicecenter eller till IT-support för att identifiera dig. Du får då en aktiveringskod som du kan använda för att aktivera ditt KTH-konto.

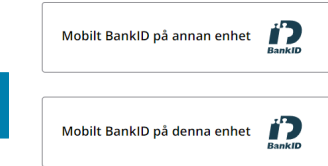

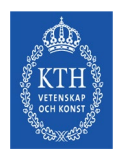

# Aktivera KTH-konto med Bank ID

- 1. Gå till www.kth.se/activate i webbläsaren i mobilen
- 2. Välj att aktivera kontot med Mobilt BankID.
- 3. Välj Mobilt BankID på denna enhet
- 4. Öppna Mobilt BankID och godkänn förfrågan
- 5. Gå tillbaka till webbläsaren
- 6. Kontrollera personuppgifterna och välj att godkänna ansvarsförbindelsen
- 7. Läs igenom ansvarsförbindelsen och välj att godkänna den
- 8. Öppna Mobilt BankID appen och godkänn förfrågan
- 9. Gå tillbaka till webbläsaren
- 10. Nu visas användarnamn och e-postadress.
  - a. Välj ett lösenord, och upprepa lösenordet. Se till att följa lösenordskraven (de står längst upp)!
- 11. Efter att lösenordet är satt syns användarnamn och e-post igen och aktiveringen är klar.

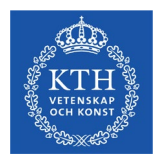

# Uthämtning av användarnamn och lösen..

# **KTH-Entré**

## Drottning Kristinas väg 4, plan 2

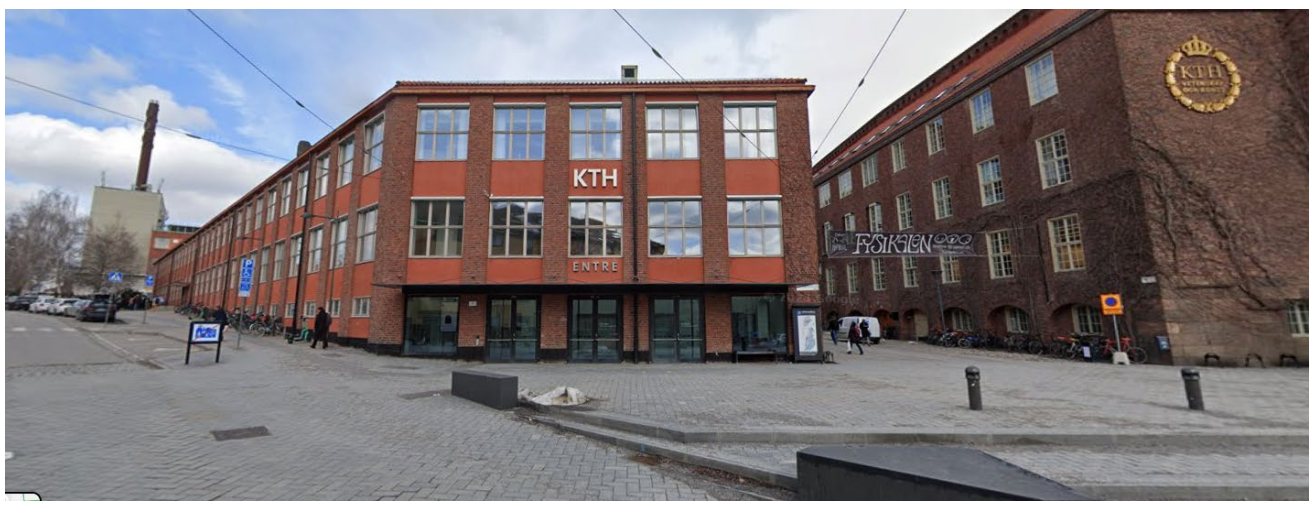

Öppettider: måndag - fredag kl. 8.00 - 16.30

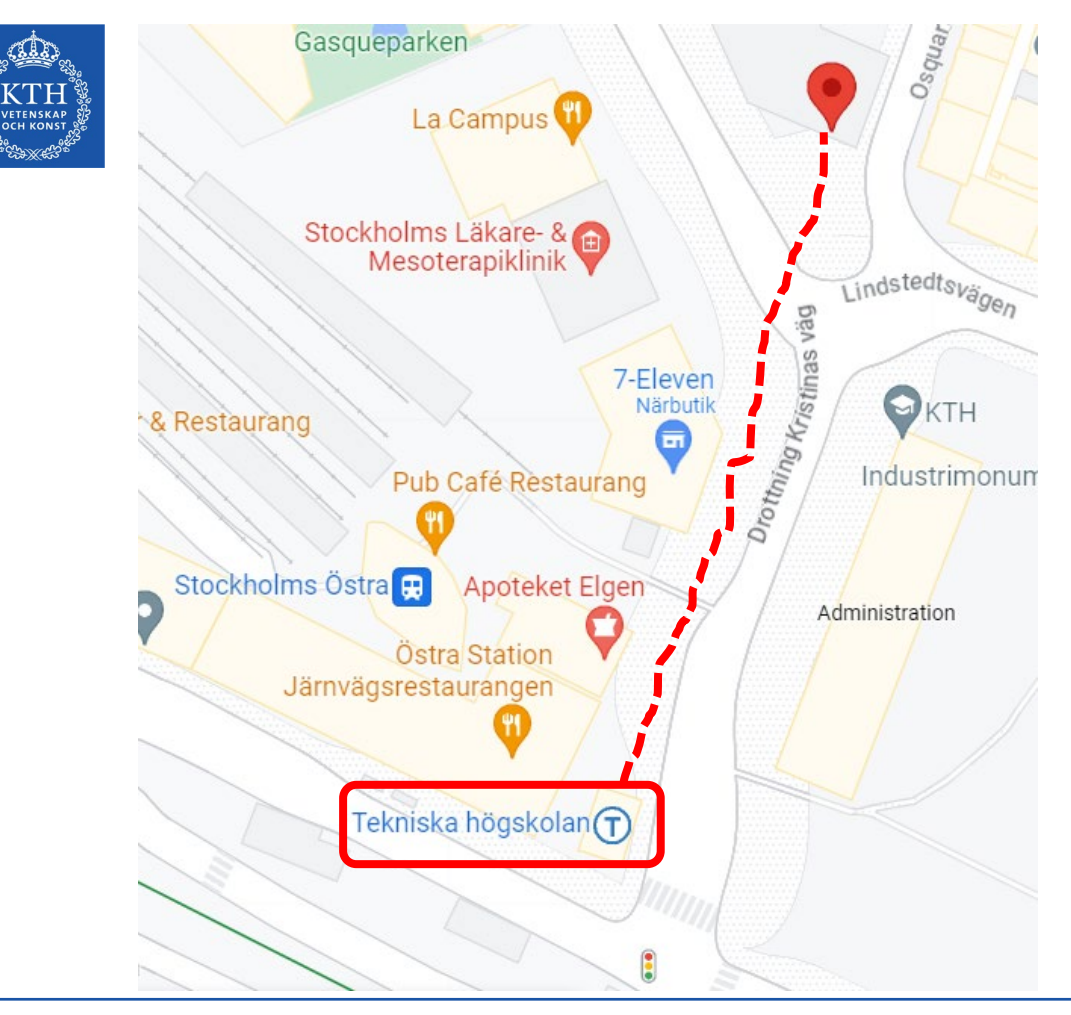

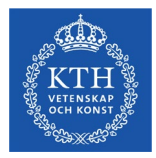

# **Bokningssystemet vakter**

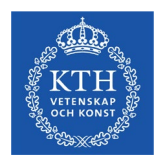

# Innehåll

- Inloggning till "Mina sidor" för vakter
  - Mina uppgifter, aktivera kontot
  - Mina vaktuppdrag (tre underflikar):
    - aktuella skrivtillfällen
    - kalender
    - tidigare vaktuppdrag
- Bokningsförfrågan (via KTH e-post eller direkt i systemet)

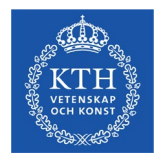

# Mina sidor för vakter inloggning

## https://tentaadmin.uhr.se/Account/LoginIdp

Klicka på pilen till höger (bild 1) och välj "Kungliga Tekniska högskolan"

Klicka på "Logga in" (bild 2)

Därefter ska du kontakta HR-personal vid KTH, se sidan 5.

| Bild 1                        |          | Bild 2 |
|-------------------------------|----------|--------|
| <b>Tenta</b> Adr              | nin      |        |
| Lärosäte                      |          | Lär    |
| Universitets- och högskoleråd | et 🗸     | н      |
|                               | Logga in |        |
|                               |          |        |

TentaAdmin Lärosäte Kungliga Tekniska Högskolan

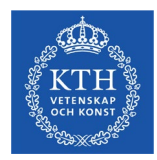

# Inloggning till "Mina sidor" för vakter

Logga in på länken https://tentaadmin.uhr.se/Account/LoginIdp

- 1. Ange ditt användarnamn vid KTH, klicka "Nästa"
- 2. Ange lösenord och därefter "Logga in"

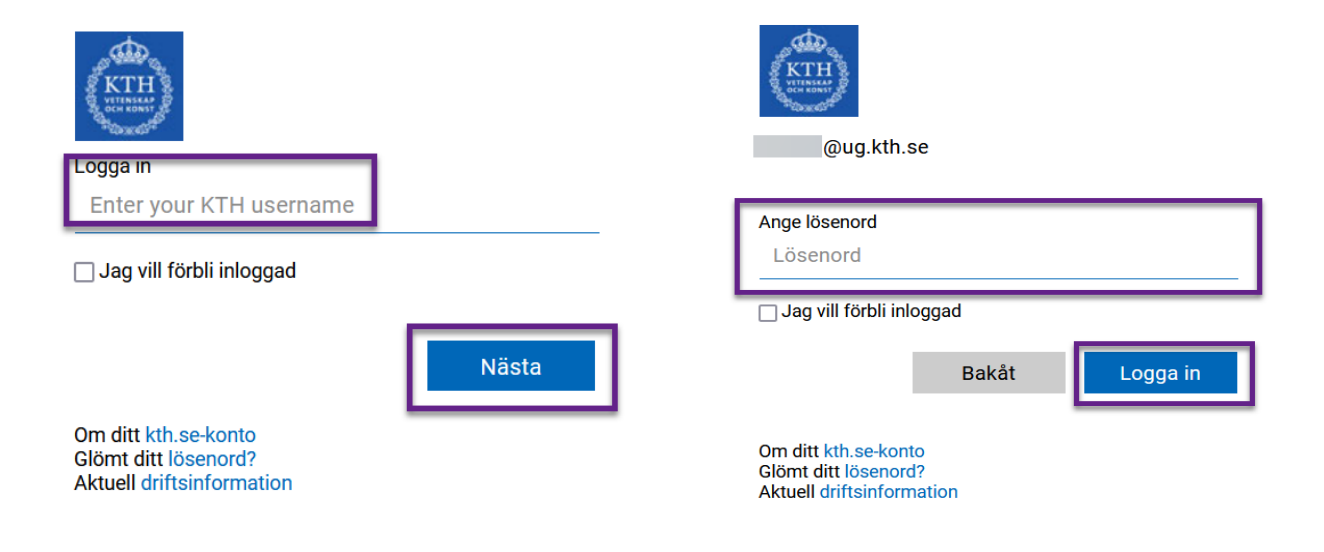

# Mina uppgifter - aktivera kontot

- Som ny vakt så ska du först välja och lägga till det campus du ska tjänstgöra vid. När du lagt till det och klickat "Spara" så aktiveras ditt konto.
- Ange ett mobilnummer som du nås på vid behov.
- Ange även kontaktuppgifter till anhörig om behov skulle uppstå.

Om du behöver ändra dina kontaktuppgifter eller det campus du kan jobba vid eller har andra frågor om "Mina sidor", kontakta <u>tentamensvaktsutbildning@kth.se</u>

|                                  |                                           |   | Mina vaktuppdrag |
|----------------------------------|-------------------------------------------|---|------------------|
|                                  |                                           |   |                  |
| Vina uppgitter                   |                                           |   |                  |
| änligen kontakta vaktansvarig på | a lärostätet om uppgifterna inte stämmer. |   |                  |
|                                  |                                           |   |                  |
| Lärosäte                         | Kungliga Tekniska högskolan               |   |                  |
| Campus                           | KTH CAMPUS                                | 7 |                  |
|                                  | KTH Kista                                 |   |                  |
| Eventuell specialisering         |                                           | _ |                  |
| Efternamn                        | Tillman                                   |   |                  |
| Förnamn                          | Katarina                                  |   |                  |
| Anställningsnummer               |                                           |   |                  |
| E-postadress                     | tillman@kth.se                            |   |                  |
| Mobilnummer                      |                                           |   |                  |
| Kontaktuppgifter ICE             |                                           |   |                  |
|                                  | Spara                                     |   |                  |

| CTH<br>ETENSKAP<br>CH KONST                                                                                  |                                                                                                    | /lin                                     | a vak                                                                                  | tuppo                                                                   | Irag                              | aktue            | lla sk       | rivtillf       | ällen          |
|----------------------------------------------------------------------------------------------------|----------------------------------------------------------------------------------------------------|------------------------------------------|----------------------------------------------------------------------------------------|-------------------------------------------------------------------------|-----------------------------------|------------------|--------------|----------------|----------------|
| ntaAd<br>sidor                                                                                               | lmin (                                                                                                | Mina                                     | vaktuppdrag                                                                            | Mina uppgifter                                                          |                                   |                  |              |                |                |
| rivtillfä                                                                                                    | illen                                                                                                 | _                                        |                                                                                        |                                                                         |                                   |                  |              |                |                |
| uella skrivtill                                                                                              | fällen Da                                                                                             | gar jag inte                             | kan arbeta Hist                                                                        | oriska tillfällen                                                       |                                   |                  |              |                |                |
| ormation frå                                                                                                 | <b>n lärosätet:</b><br>I Dig som är m                                                                 | ied i KTH:                               | s pilot för att testa bol<br>drag som ingår i pilot                                    | ning av vakter via sys<br>en, du ser alltså inte a                      | stemet 🔺                          |                  |              |                |                |
| entaAdmin.<br>Här nedan s<br>ppdrag<br>Du kan antir<br>ig.<br>Du ser bara                                    | er du status fö<br>igen svara dire<br>de campus so                                                    | ekt här på<br>m du ange                  | förfrågan eller så gör<br>ett att du kan arbeta p                                      | du det i mail som skic<br>å                                             | kas till                          |                  |              |                |                |
| entaAdmin.<br>Här nedan s<br>ippdrag<br>Du kan antir<br>lig.<br>Du ser bara<br>Du kan sorte<br>Siffrågan och | er du status fö<br>igen svara dire<br>de campus so<br>era uppdragen<br>Status uppdra<br>Status uppdra | ekt här på<br>m du ange<br>genom at<br>g | förfrågan eller så gör<br>ett att du kan arbeta p<br>klicka på rubriktext fo<br>Campus | du det i mail som skic<br>å<br>ör Datum, Campus, St<br>Utlämningsställe | kas till<br>tatus<br>Antal vakter | Status förfrågan | Svara senast | Status uppdrag | Typ av uppdrag |

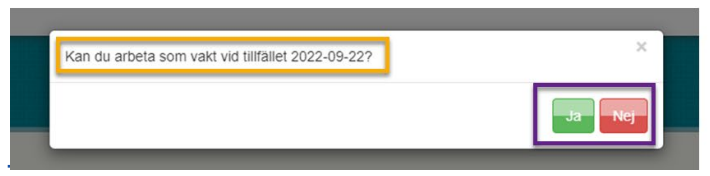

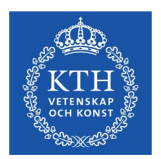

# Mina vaktuppdrag, kalender

Viktigt att du håller din kalender uppdaterat med när du **INTE** kan ta uppdrag som vakt (om du inte lägger in det skickas förfrågningar ut.) Klicka på den dag du inte kan jobba och ange hela dagen eller vissa timmar.

Kalendern markeras med olika färger:

Rött om du inte kan ta uppdrag eller tackat NEJ Gult om du EJ SVARAT på en förfrågan Grönt om du tackat JA och är bokad

| lina sidor                     | Mina vaktuppdrag                | Mina uppgifter |     |     |     |     |
|--------------------------------|---------------------------------|----------------|-----|-----|-----|-----|
| Klicka på ett datum för att ma | rkera när du inte kan delta     |                |     |     |     |     |
| Dagar markerade med guit si    | a har du en bokningsförfrågan a | itt besvara.   |     |     |     |     |
| Dagar markerade med grönt      | så är du redan bokad.           |                |     |     |     |     |
| Du tar bort en röd markering   | genom att klicka på den.        |                |     |     |     |     |
| Gul och grön markering kan e   | endast tas bort av handläggare  | på lärosätet.  |     |     |     |     |
| Kan inte delta Redan bok       | Förfrågan finns                 |                |     |     |     |     |
| September 20                   | )22                             |                |     |     |     | < > |
| Mån                            | Tis                             | Ons            | Tor | Fre | Lör | Sön |
|                                |                                 |                | 1   | 2   | 3   | 4   |
|                                |                                 |                |     |     |     |     |
| 5                              | 6                               | 7              | 8   | 9   | 10  | 11  |
| 10                             |                                 |                |     |     |     |     |

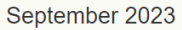

< >

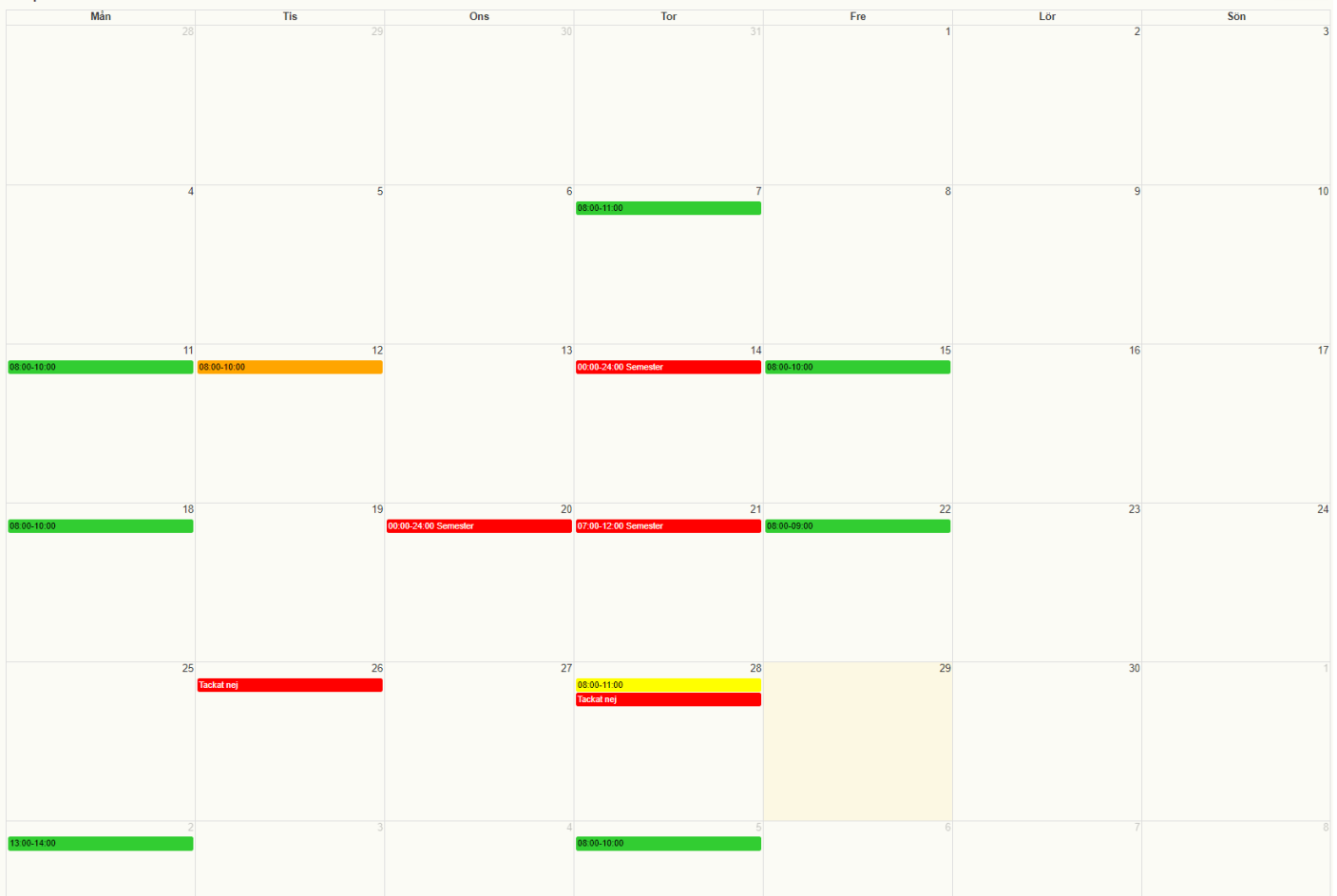

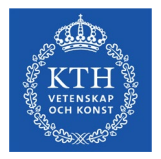

| Inte tillgänglig den 8 sep                       | tember 2023.               |                                 |   |
|--------------------------------------------------|----------------------------|---------------------------------|---|
| Avmarkera rutan ovan fö                          | ör att istället välja mell | an vilka klockslag.             |   |
|                                                  |                            |                                 |   |
| Kan inte arbeta som vak                          | t mellan följande kloc     | kslag:                          |   |
| Kan inte arbeta som vak<br><b>Från:</b>          | t mellan följande kloc     | kslag:<br>Till:                 |   |
| Kan inte arbeta som vak<br><b>Från:</b><br>00:00 | t mellan följande kloc     | kslag:<br><b>Till:</b><br>00:00 | ~ |

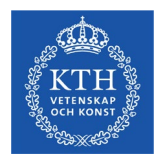

# Mina tidigare vaktuppdrag

Du kan se dina tidigare vaktuppdrag via fliken "Historiska tillfällen"

| entaAdmin<br>Ina sidor Mina vaktuppdrag Mina uppgifter |                |               |                     |                  |                  |                |                |  |
|--------------------------------------------------------|----------------|---------------|---------------------|------------------|------------------|----------------|----------------|--|
| Skrivtillfä                                            | krivtillfällen |               |                     |                  |                  |                |                |  |
| Aktuella skrivtillfä                                   | llen Dao       | ar jag inte l | kan arbeta Historis | ska tillfällen   |                  |                |                |  |
| Datum                                                  | Starttid       | Sluttid       | Campus              | Utlämningsställe | Status förfrågan | Status uppdrag | Typ av uppdrag |  |
| 2021-05-27                                             | 08:00          | 12:00         | KTH CAMPUS          | Ŭ                | Tackat ja        | Du blev bokad  | Vanlig         |  |
| 2021-09-11                                             | 09:00          | 14:00         | KTH CAMPUS          |                  | Tackat ja        | Du blev bokad  | Vanlig         |  |
| 2022-02-14                                             | 10:00          | 11:00         | KTH CAMPUS          |                  | Tackat ja        | Du blev bokad  | Vanlig         |  |
| 2022-02-15                                             | 08:00          | 10:00         | KTH CAMPUS          |                  | Tackat ja        | Du blev bokad  | Vanlig         |  |
| 2022-02-16                                             | 10:00          | 11:00         | KTH CAMPUS          |                  | Tackat ja        | Du blev bokad  | Vanlig         |  |
| 2022-02-21                                             | 10:00          | 12:00         | KTH CAMPUS          |                  | Tackat ja        | Du blev bokad  | Data           |  |

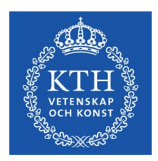

# Bokningsförfrågan via KTH e-post eller systemet

När du får en bokningsförfrågan, så skickas det ett mejl till din e-postadress vid KTH.

- Du kan svara direkt via mejlet (bild 1) eller via "Mina sidor". Om du lämnar svar via mejlet så får du en bekräftelse (bild 2).
- Du kan även se förfrågan på "Mina sidor", både under "Aktuella vaktuppdrag" och i "kalender"

## Bild 1

## Tenta Admin

#### Hej,

Detta är en bokningsförfrågan till dig.

Kan du tjänstgöra som tentamensvakt för tentamen som hålls 2022-09-22 08:00 - 10:00?

Vi behöver ditt svar senast 2022-08-28.

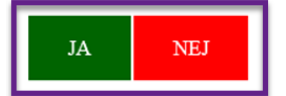

Vänliga hälsningar

## Bild 2

## **Tenta**Admin

Du tackade JA. Tack för ditt svar! 2022-09-22 kl 08:00 – 10:00 Uthämtningsställe: xxxx

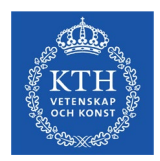

# Kontaktkanaler inför och under piloten

E-post: tentavaktpilot@kth.se

Telefon: 08 – 790 6170

WEB-sida www.kth.se/tentapilot2023

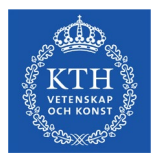

# SLUT